# InDesignist PDF-failide eksportimine värvide teisendamisega

### Seaded ja ICC profiilid:

Ekspordiseaded ja ICC-profiilid laaditakse tavaliselt alla meie veebisaidilt või saadetakse Teile e-posti teel pakitud failina. Enne jätkamist pakkige see fail lahti.

# A. ICC profiilide paigaldamine

Enne installimist sulgege KÕIK Adobe programmid.

#### Windows:

Paremklõpsake ICC profiilil ja vajutage installi. Teie ekraanil ei juhtu ega kuvata enam midagi. Nüüd saate InDesigni käivitada.

#### Macintosh:

ICC profiil tuleb panna teie Maci kõvakettale kindlasse kausta. (teie kõvaketas)  $\rightarrow$  Library  $\rightarrow$  Application Support  $\rightarrow$  Adobe  $\rightarrow$  Color  $\rightarrow$  Profiles  $\rightarrow$  Recommended.

Kui olete ICC-profiili sellesse asukohta kopeerinud, saate InDesigni käivitada.

## B. Installige "Adobe PDF Preset"

 Eelseade asub samas kaustas ICC-profiiliga, mille laadisite alla või mille saite oma meilile.
 Valige InDesigni menüüs "File" kõigepealt "Adobe PDF

Presets" ja seejärel "Define".

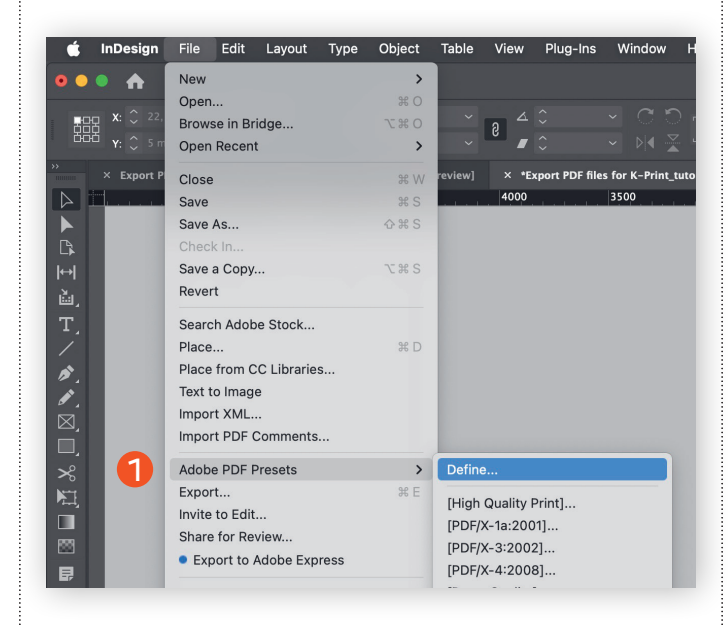

Seejärel vajutage nuppu "Load" ja valige allalaaditud kaustast "K-Print F51-Coated PDFX4 v3.joboptions"

3 Installimine on edukas, kui "K-Print F51-Coated PDFX4 v3" muutub eelseadete loendis nähtavaks.

Seejärel vajutage "Done"

Korrake eelnevat protsessi "K-Print F52-Uncoated PDFX4 v3.joboptions" failiga.

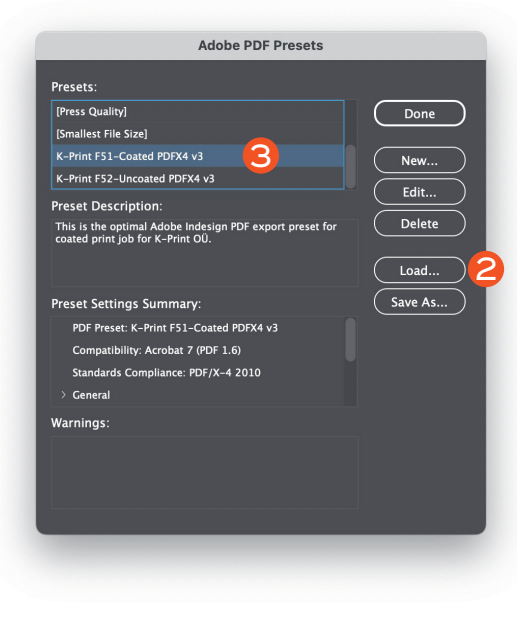

Nüüd olete valmis InDesignist PDF-faili eksportima. Valige menüüs "File" → "Adobe PDF Presets" → "K-Print F51-Coated PDFX4 v3" või "K-Print F52-Uncoated PDFX4 v3", nagu töö nõuab.

Sisestage PDF-faili asukoht ja nimi. Seejärel vajutage "Save"

Jätkub järgmisel lehel

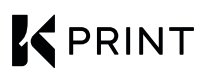

#### S Veenduge, et "K-Print F51-Coated PDFX4 v3" või "K-Print F52-Uncoated PDFX4 v3" on endiselt "Adobe PDF Preset" alt valitud.

|                                                       | Export Adobe PDF                                                                                                    |
|-------------------------------------------------------|----------------------------------------------------------------------------------------------------|
| Adobe PDF Preset:                                     | K-Print F51-Coated PDFX4 v3                                                                                                    |
| Standard:                                             | PDF/X-4:2010 V Compatibility: Acrobat 7 (PDF 1.6) V                                                                                           |
|                                                       | General                                                                                                    |
| Compression<br>Marks and Bleeds<br>Output<br>Advanced | Description: This is the optimal Adobe Indesign PDF export preset for coated print job for K-Print OU.                                        |
| Security<br>Summary                                   | Pages Viewing O All O Range: All Pages View: Default                                                                                          |
|                                                       | Export As O Pages O Spreads Layout: Default 🗸                                                                                                 |
|                                                       | Create Separate PDF Files Open in Full Screen Mode                                                                                            |
|                                                       | Suffix: View PDF after Exporting                                                                                                    |
|                                                       | Options  Create Tagged PDF  Optimize for Fast Web View Create Acrobat Layers Export Layers: Visible & Printable Layers Include Hidden Spreads |
|                                                       | Include Bookmarks Hyperlinks Interactive Elements: Do Not Include                                                                             |
| Save Preset                                           | Cancel                                                                                                    |

Ja kontrollige, kas "Color Conversion" juures on valitud: "Convert to Destination (Preserve Numbers). See tähendab, et kõik RGB värvid teisendatakse õigeks CMYK värviruumiks.

| Export Adobe PDF                           |                            |                                           |                            |                     |  |  |  |  |  |
|--------------------------------------------|----------------------------|-------------------------------------------|----------------------------|---------------------|--|--|--|--|--|
| Adobe PDF Preset:                          | K-Print F51-Co             | ated PDFX4 v3                             |                            | ~                   |  |  |  |  |  |
| Standard:                                  | PDF/X-4:2010               |                                           | Compatibility:             | Acrobat 7 (PDF 1.6) |  |  |  |  |  |
| General<br>Compression<br>Marks and Bleeds | Output<br>Color            | Color Conversion:                         | Convert to Destinatio      | n (Preserve N 🗸 6   |  |  |  |  |  |
| Output                                     |                            | Destination:                              | PSO Coated v3              | ·                   |  |  |  |  |  |
| Security                                   |                            |                                           | Include Destination P      | rofile ~            |  |  |  |  |  |
| Summary                                    |                            |                                           |                            | Ink Manager) 7      |  |  |  |  |  |
|                                            | PDF/X                      | Output Intent Profile<br>Output Condition | Name: PSO Coated v         | 3 ~                 |  |  |  |  |  |
|                                            |                            | Output Condition Ide                      | entifier:                  |                     |  |  |  |  |  |
|                                            | Descri <sub>j</sub><br>Pos | ption<br>ition the pointer over a headi   | ing to view a description. |                     |  |  |  |  |  |
| Save Preset)                               |                            |                                           | (                          | Cancel Export       |  |  |  |  |  |

CMYK-is juba määratletud värve see konversioon ei puuduta.

Juhul kui fail trükitakse ainult CMYKi värvidega teisendage kõik spot värvid CMYKi "All Spot to Process"

| 츠 Ink                  | Туре          | Density | Sequence | ( ок   |
|------------------------|---------------|---------|----------|--------|
| 🛛 🗧 Process Cyan       | Normal        | 0,61    |          |        |
| Process Magenta        | Normal        |         |          | Cancel |
| Process Yellow         | Normal        | 0,16    |          |        |
| Process Black          | Normal        |         |          |        |
| PANTONE 172 C          |               |         |          |        |
| PANTONE 7546 C         |               |         |          |        |
| [No Ink Selected]      |               |         |          |        |
|                        |               |         |          |        |
| Neutral Density:       |               |         |          |        |
| Tranning Sequence      |               |         |          |        |
|                        |               |         |          |        |
| ink Alias: [r          | io Anasj      |         |          |        |
| All Spots to Process   |               |         |          |        |
| All Spots to Process   |               |         |          |        |
| 🗹 Use Standard Lab Val | ues for Spots |         |          |        |

Seejärel vajutage nuppu "Export"

PDF-i eksportimiseks kuluv aeg sõltub lehtede arvust ja dokumendi keerukusest.

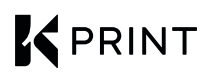